## **MM6x Installation Description**

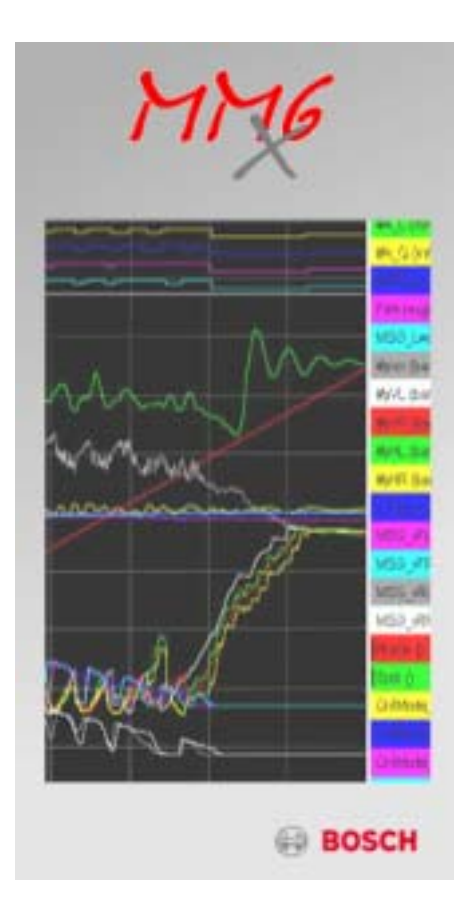

Software is protected by Wibu CodeMeter. A valid license is necessary (Dongle) ! (see documentation "<u>WiBu Codemeter Dongle</u>")

## Start *MM6xi.exe* manually or press the *Install MM6x* button: (<u>Admin Rights are necessary !!</u>)

| MM6x                                                       |                     |
|------------------------------------------------------------|---------------------|
| Please wait while the integrity of the archive is verified |                     |
|                                                            |                     |
|                                                            |                     |
|                                                            |                     |
| Created by InstallMate®                                    | www.installmate.com |

>> the compressed installation set is extracted to your local temporary directory.

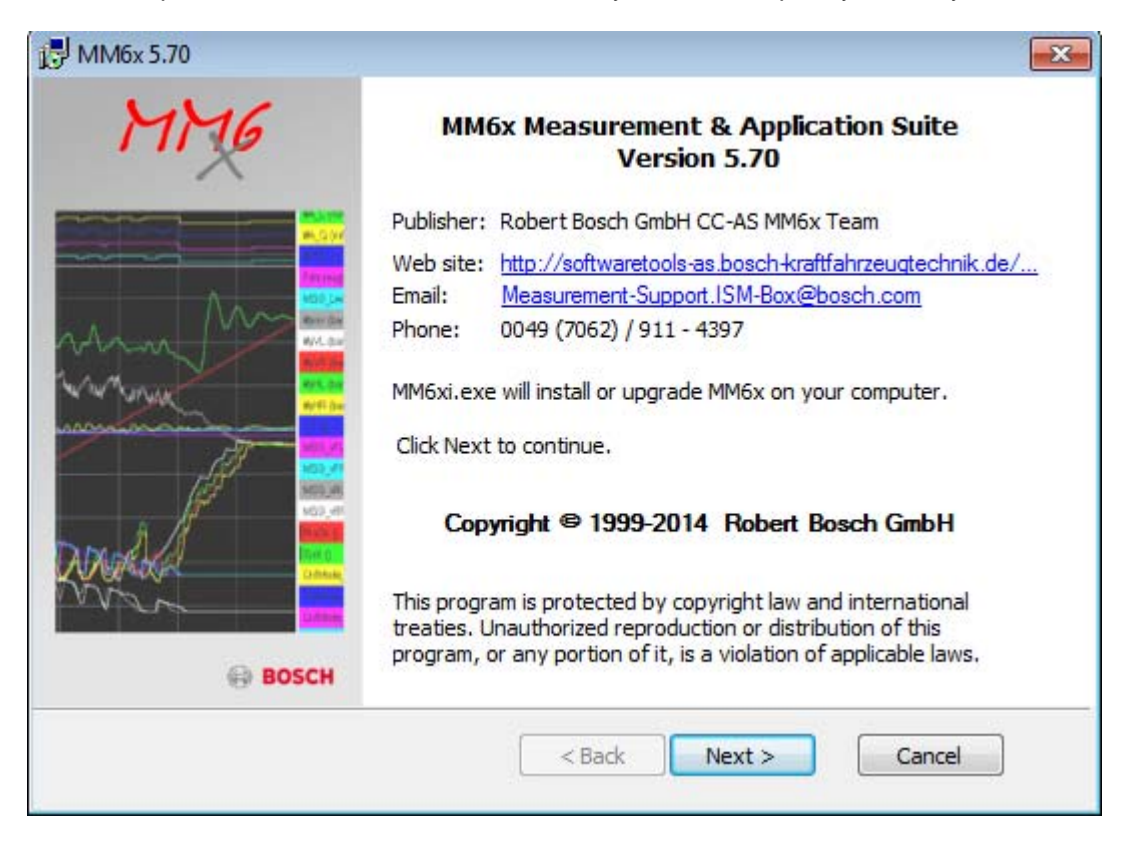

>> Press Button *Next* to continue or *Cancel* to abort the installation.

| 🛃 ММ6х 5.70                                                                                                    | <b>X</b> |
|----------------------------------------------------------------------------------------------------|----------|
| Important information<br>Please read this information carefully before continuing.                                                                                                    | MMG      |
| Installation of Bosch MM6x Measurement and Application Software                                                                                                    | <b>^</b> |
| >> This software is protected and needs a valid license <<<br>MM&x installation creates the following directories:<br>>> c:\driver (all necessary device drivers)<br>>> c:\driver (basic directory for MM&x projects)<br>>> c:\tools (Commandline Tools)<br>>> c:\wtools (Windows tools (GUI))<br>(WIBU Codemeter Runtime software will be installed automatically)<br>>>> PLEASE DO NOT CHANGE THIS FOLDER NAMES ! <<< |          |
| designed for Windows 8 / 7 / Vista / XP                                                                                                    | -        |
| provided by the CC-AS MM6x team <b>A Back</b> Next >                                                                                                    | Cancel   |

Read the information and press Next to continue or Cancel to abort the installation.

| 🛃 MM6x 5.70                                                                                                    |
|----------------------------------------------------------------------------------------------------|
| License agreement Please read the license agreement carefully before continuing.                                                                                                    |
| <ul> <li>english version:</li> <li>ROBERT BOSCH GMBH<br/>General Tems and Conditions for the Temporary Licensing of Software Tools</li> <li>For use in legal transactions with entrepreneurs, public law institutions and public law special funds hereinafter referred to as "Customer".</li> <li>1. General Provisions <ol> <li>The temporary grant of license and the use of the SW tools (hereinafter referred to as the "Tool") entlisted in the offer of Robert Bosch shall exclusively be governed by the terms and conditions set forth hereafter. Licensee's general terms and conditions shall not apply (even if we have not explicitly objected to their applicability), unless we have expressly agreed to their applicability.</li> <li>2 Oral agreements made prior to or upon execution of a contract must be confirmed by us in writing to be valid. Changes to a contract shall require written form. The same applies to</li> </ol> </li> </ul> |
| ✓ I agree to these terms and conditions < Back Next > Cancel                                                                                                    |

If you agree to the license statement, activate the checkbox and press *Next* to continue or *Cancel* to abort the installation.

If you do not agree to the license statement, you have to abort the installation !

Select the installation components

The MM6x tools are always selected. Optionally the user can deselect the component "Drivers" to save disk space:

| 🛃 ММбх 5.70                                                         |                                                                                      | <b>—X</b> —                                       |
|---------------------------------------------------------------------|--------------------------------------------------------------------------------------|---------------------------------------------------|
| Installation options<br>These options determine how the application | n will be installed.                                                                 | MMG                                               |
| MM6x tools<br>Drivers<br>Install Vector XL driver                   | installs all MM6x tools (c: \wtools, c: \tools) and basic project directory (c: \mt) |                                                   |
|                                                                     | Option size:<br>Install size:<br>Remove size:<br>Disk space:                         | 199,855 KB<br>728,101 KB<br>0 KB<br>75,753,840 KB |
| Installation folder:                                                |                                                                                      |                                                   |
|                                                                     |                                                                                      | Browse                                            |
| provided by the CC-AS MM6x team —                                   | < Back Insta                                                                         | Cancel                                            |

MM6x installation needs nearly **730 MB** free disk space on the local harddisk.

Now the the files are copied to the hard disk. It's not possible to select any directory !!

| 🛃 ММ6х 5.70                                                                                    | <b>-X</b> - |
|------------------------------------------------------------------------------------------------|-------------|
| Operation in progress<br>Please wait while MM6x is being processed.                            | 4176        |
| Installing files<br>C:\driver\meilhaus\me46x0_new\V_2_0_6_0\ME-iDS_2_0_6_0_WinInstall_64\ME_ii | DS64.msi    |
|                                                                                                | 3 %         |
|                                                                                                |             |
|                                                                                                |             |
| provided by the CC-AS MM6x team <a><br/> <a><br/> <a>Back</a></a> Next &gt;</a>                | Cancel      |

>> On "non Bosch" computers, the Wibu Codemeter Runtime software will be installed. This software is necessary to handle the licensing with the connected dongle hardware:

| 17 MM6x 5.60                                                       | ×   |
|--------------------------------------------------------------------|-----|
| Operation in progress<br>Please wait while MMGx is being processed | MMG |
|                                                                    |     |
| Installation of Codemeter Runtime / LicenseAssistant               |     |
|                                                                    |     |
|                                                                    |     |

If no valid license (dongle) is found, MM6x shows you this message:

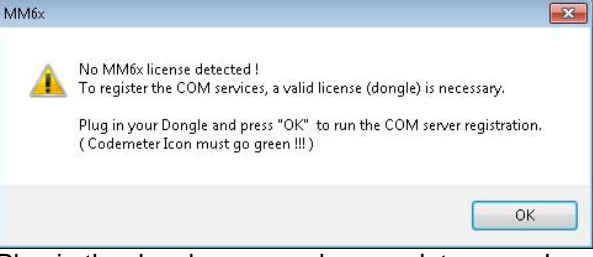

Plug in the dongle now, and press ok to go on !

>> the correct installation is shown by the "codemeter" icon in the system menu:

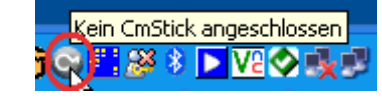

>> plug on your License Dongle:

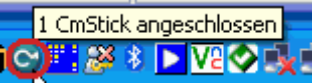

>> The software does not work without valid License Dongle !! <<

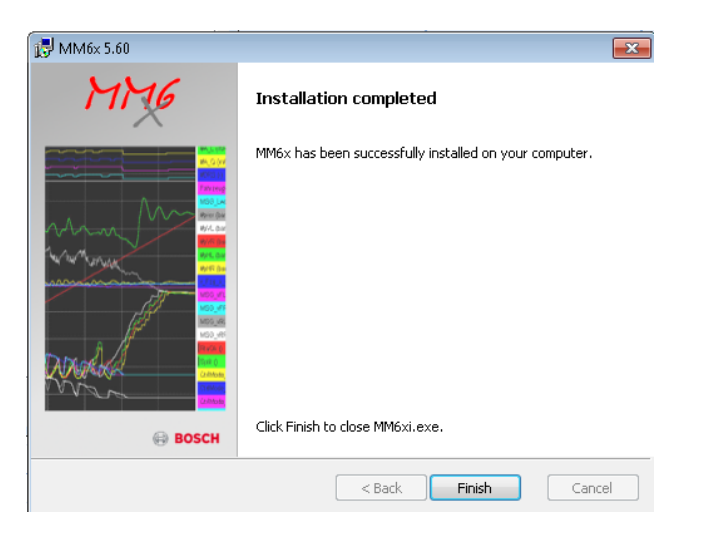

Thats it ...

The complete installation needs about 730 MB free harddisk space.